## Pivot-RP Guide (4) - Searching / 検索 -

The best place to start a Pivot search is from the "Funding" tab. / Pivot の検索は、"Funding" タブから始めるのが最適です。

Choose the "Funding" tab to see all your search options. / "Funding"タブを選択すると、すべての検索オプションが表示されます。

(1) Browse and select keywords using the graphical browse by "keyword wheel" / "keyword wheel"でキーワードをブラウズして選択

- (2) Choose to search
  - by entering Free-Text terms / フリーテキストで検索
  - by Funder name (sponsor agency) / ファンダー名(スポンサー企業名)で検索
  - by Keywords / キーワードで検索

(3) Choose "Advanced Search" for more precise searching options / "Advanced Search" で詳細検索

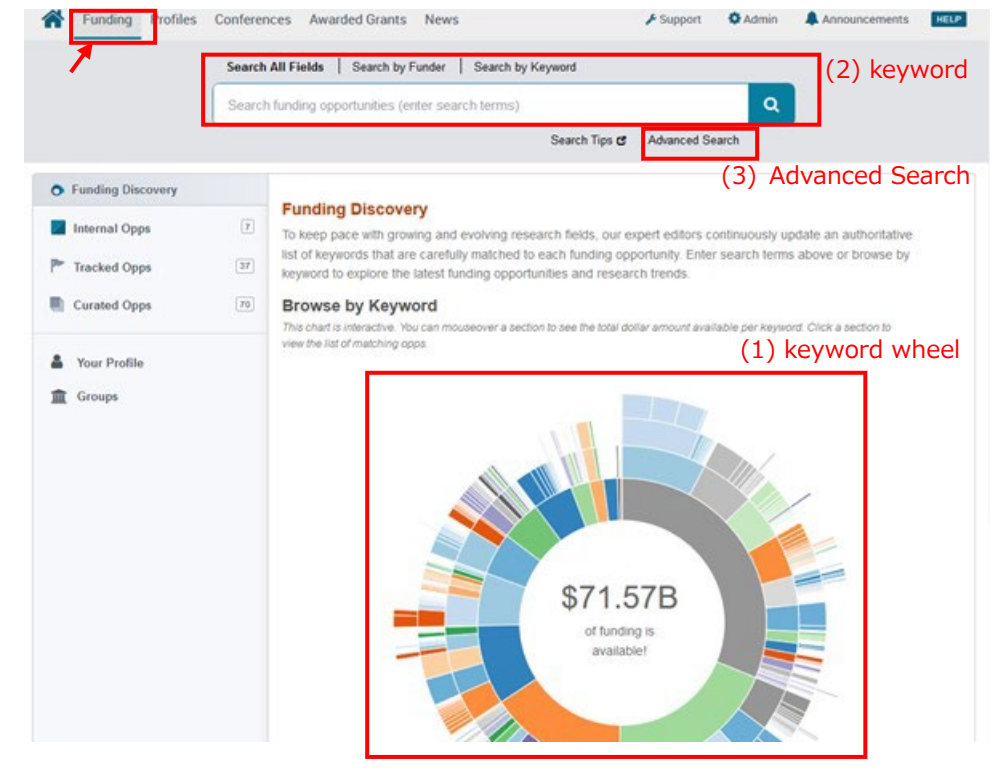

## 1. Browsing by "keyword wheel" / "keyword wheel"でキーワードをブラウズ

**Step 1.** One way to search by keyword is to use the interactive Browse by "Keyword wheel". Hovering over different parts of the wheel will give you a sense of approximately how much funding is available by topic. / キーワードで検索する一つの方法として、 "Keyword wheel"でインタラクティブ・ブラウズする方法があります。ホイールのさまざまな部 分にカーソルを置くと、トピックごとに利用可能な資金量の目安が表示されます。

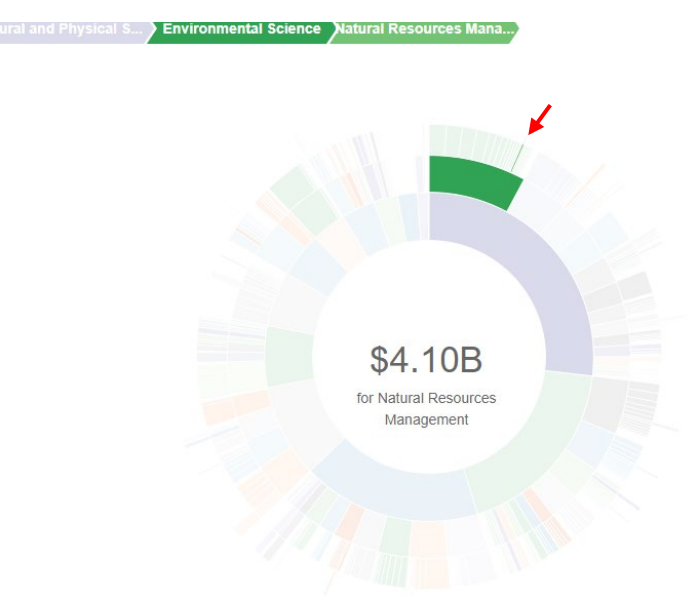

**Step 2.** If you find a Keyword that matches your research interest when hovering over the wheel, just click that part of the wheel to view all results in Pivot currently associated with that term. / ホイールの上にカーソルを置いて、調べたいキーワードを見つけたら、その部分をクリックすると、そのキーワードに関連する Pivot の全ての検索結果が表示されます。

| Search Funding Results         Your Search: (keyword:(Natural Resources Management)) OR keyword_parent:(Natural Resources Management))           Advanced Search         Save Search         Refine Search |                             |                                                                                                    |                                                   |                   |                                           |                                    | Ø Share Search                       |  |
|----------------------------------------------------------------------------------------------------|-----------------------------|----------------------------------------------------------------------------------------------------|---------------------------------------------------|-------------------|-------------------------------------------|------------------------------------|--------------------------------------|--|
| Recently added<br>Last 30 days<br>Last 14 days                                                                                                    | 40<br>23                    | 281 Results                                                                                                    | Sort by                                           | Relevance         | ▼                                         | Deadline                           | Calendar View <del>-</del><br>Amount |  |
| Last 7 days Submission type Limited Submission Other internal coordination required                                                                                                    | 8<br>13<br>1                | Coastal Management Fellowship     Office for Coastal Management     National Ocean Service (NOS)     National Oceanic and Atmospheric Administration (NOAA)     United States Department of Commerce (DOC)                                                           |                                                   |                   | Date Unknown                              | \$34,000 usc                       |                                      |  |
| Deadline Certainty<br>Anticipated<br>Confirmed                                                                                                    | 147<br>127                  | The Garden Club of America Award in Coastal Wetlands Studies     Garden Club of America (GCA)                                                                                                    |                                                   |                   | 15 Jan 2024<br>Application<br>Anticipated | \$5,000 USE                        |                                      |  |
| Funding types<br>Research: Project Grants & Innovation<br>Institutional, Program or Curriculum Devel<br>Prizes and Awards<br>Scholarships, Training or Bursaries<br>Fellowships or Post-doctoral Awards    | 140<br>72<br>34<br>33<br>29 | Cregon Sea Grant Program Development Grants     Oregon Sea Grant     National Sea Grant Office (NSGO)     Office of Oceanic and Atmospheric Research (OAR)     National Oceanic and Atmospheric Administration (NOAA)     United States Department of Commerce (DOC) |                                                   |                   | 31 Mar 2023<br>Proposals<br>Anticipated   | \$10,000 USD                       |                                      |  |
| more Funder types Private Foundation or Non-Profit Multipational Occupation                                                                                                    | 101                         | Copernicus Marine – EU<br>Mercator Ocean                                                                                                    | coastal monitoring pil                            | ot demonstrations |                                           | 03 Mar 2023<br>Tender<br>Confirmed | €100,000 eur                         |  |
| Non-US National Government<br>US Federal Government                                                                                                    | 48 28                       | Puget Sound Stewardsh     Rose Foundation for Commun                                                                                                    | ip & Mitigation Fund<br>ities and the Environment |                   |                                           | 17 Mar 2023<br>Application         | \$40,000 usc                         |  |

2. Search by Keyword / キーワードで検索

**Step 1.** You can search box by entering Free-Text terms. / フリーワード入力による検索が可能です。

| Search All Fields Search by Funder Search by Keyword |               |                 |   |
|------------------------------------------------------|---------------|-----------------|---|
| Search funding opportunities (enter search terms)    |               |                 | ٩ |
|                                                      | Search Tips 🕑 | Advanced Search |   |

**Step 2.** Type and find Funder name (sponsor agency) in the search box. You can also browse the Pivot lists and search Funders. / 検索ボックスにファンダー名 (スポンサー機関) を入力し、検索してください。また、ピボットのリストを閲覧し、ファンダーの検索を行うこと ちできます

| Search All Field | ds Search by Fund | der Search by Keyword   |                             |                 |   |
|------------------|-------------------|-------------------------|-----------------------------|-----------------|---|
| Enter Funder     | name              |                         |                             |                 | Q |
|                  | All Funders A-Z   | U.S. Government Funders | Non U.S. Government Funders | Advanced Search |   |

**Step 3.** Browse the Pivot keyword hierarchy. You can also type terms in the search box and Pivot will match them to the keyword hierarchy. This allows you to build a query that uses one or more keyword terms. Note that when using multiple keywords, they are automatically combined with an OR. / Pivot のキーワード階層を閲覧することができます。また、検索ボックスにキーワードを入力すると、Pivot はそのキーワードをキーワード階層にマッチングさせます。これにより、1 つまたは複数のキーワードを使ったクエリを構築することができます。ます。なお、複数のキーワードを使用した場合、それらは自動的に OR で結合されます。

| Search All Fields Search by Funder Search by Keyword |  |   |  |  |  |  |
|------------------------------------------------------|--|---|--|--|--|--|
| Build a query: enter or browse keyword terms         |  | • |  |  |  |  |
| <ul> <li>Agriculture and Food Sciences</li> </ul>    |  |   |  |  |  |  |
| ► Area Studies                                       |  |   |  |  |  |  |
| ► Arts and Humanities                                |  |   |  |  |  |  |
| Business, Management and Commerce                    |  |   |  |  |  |  |
| ► Education                                          |  |   |  |  |  |  |
| ► Energy Sciences                                    |  |   |  |  |  |  |
| ▶ Engineering                                        |  |   |  |  |  |  |
|                                                      |  | • |  |  |  |  |

## 3. Advanced Search / 詳細検索

You can search all or just specific fields within funding opportunity records by using the "All Fields" pull down menu. You can also pre-filter results by funding type, by dollar amount, by upcoming deadline, or by a handful of other useful parameters related to eligibility or applicant type. / "All Fields"  $\mathcal{D}$ ルダウンメニューを使用すると、登録されている資 金調達機会のすべてのフィールドまたは特定のフィールドのみを検索することができます。また、 資金の種類、金額、期限、または応募要件等によって、検索結果を事前にフィルタリングするこ ともできます。

## 2023.3 URA Sta., Hokkaido Univ. Pivot-RP Guide (4): Searching

| Funding Profiles Conferences                          | Awarded Grants                              |    | Q- Announcements |
|-------------------------------------------------------|---------------------------------------------|----|------------------|
| unding Advanced Search                                |                                             |    |                  |
| Match all of the fields                               | ○ Match <b>any</b> of the fields <b>(</b> ) |    | Search Clear All |
| and All Fields                                        | or                                          | or | 0                |
| and Abstract<br>Title<br>Funder Id<br>and CFDA Number | or                                          | or |                  |
| + Add another row                                     |                                             |    | Clear            |
| ▶ Funder                                              |                                             |    |                  |
| ► Amount                                              |                                             |    |                  |
| ► Deadlines                                           |                                             |    |                  |
| Limited Submission                                    |                                             |    |                  |
| Applicant/Institution Location                        |                                             |    |                  |
| Activity Location                                     |                                             |    |                  |
| ▶ Citizenship                                         |                                             |    |                  |
| ► Funding Type                                        |                                             |    |                  |

Step 1. Placing search terms on two separate lines will cause the ideas to be combined with an AND, meaning each resulting item will contain both topics. Items on the same line are automatically combined with an OR, which means that your results will contain at least one of the keywords that you selected. / 検索キーワードを2行に分けると、AND で結合され、結果として得られる各項目には両方のトピックが含まれることになります。同じ行 にある項目は自動的に OR で結合され、選択したキーワードのうち少なくとも1つが結果に含ま れることになります。

| Find Opportunities matching |                    |                      |              |      |     |           |  |
|-----------------------------|--------------------|----------------------|--------------|------|-----|-----------|--|
|                             | Match all of the f | ields O Match any of | the fields 👩 | Seal | rch | Clear All |  |
| and                         | All Fields 🗸       | natural resource     | or           | or   | 0   |           |  |
| and                         | All Fields 🗸 🗸     | management           | or           | or   |     |           |  |
| and                         | All Fields 🗸       |                      | or           | or   |     |           |  |
|                             | + Add another row  |                      |              |      |     | Clear     |  |

**Step 2.** Choose "Funding Type" to limit to opportunities of a particular type or for a particular activity, such as postdoctoral awards or research. / ポストドクター賞や研究費な ど、特定の種類や活動の機会を限定する場合は、"Funding Type"を選択します。

|   | Postdoctoral Award                             |   |
|---|------------------------------------------------|---|
| [ | Prize or Award                                 |   |
| [ | Program or Curriculum Development or Provision | - |
| [ | Publishing or Editorial                        | - |
| 1 | Research                                       |   |

**Step 3.** Choose "Applicant/Institution Location" and filter with "Unrestricted" not to limit by location. (This is usually a restriction placed by the funder on the location(s) where the applicant or institution is allowed to take place.) / "Applicant/Institution Location"を 選択し、場所で制限しないように"Unrestricted"でフィルタリングします。(通常、申請者または 機関の所在地について、資金提供者が制限しています。)

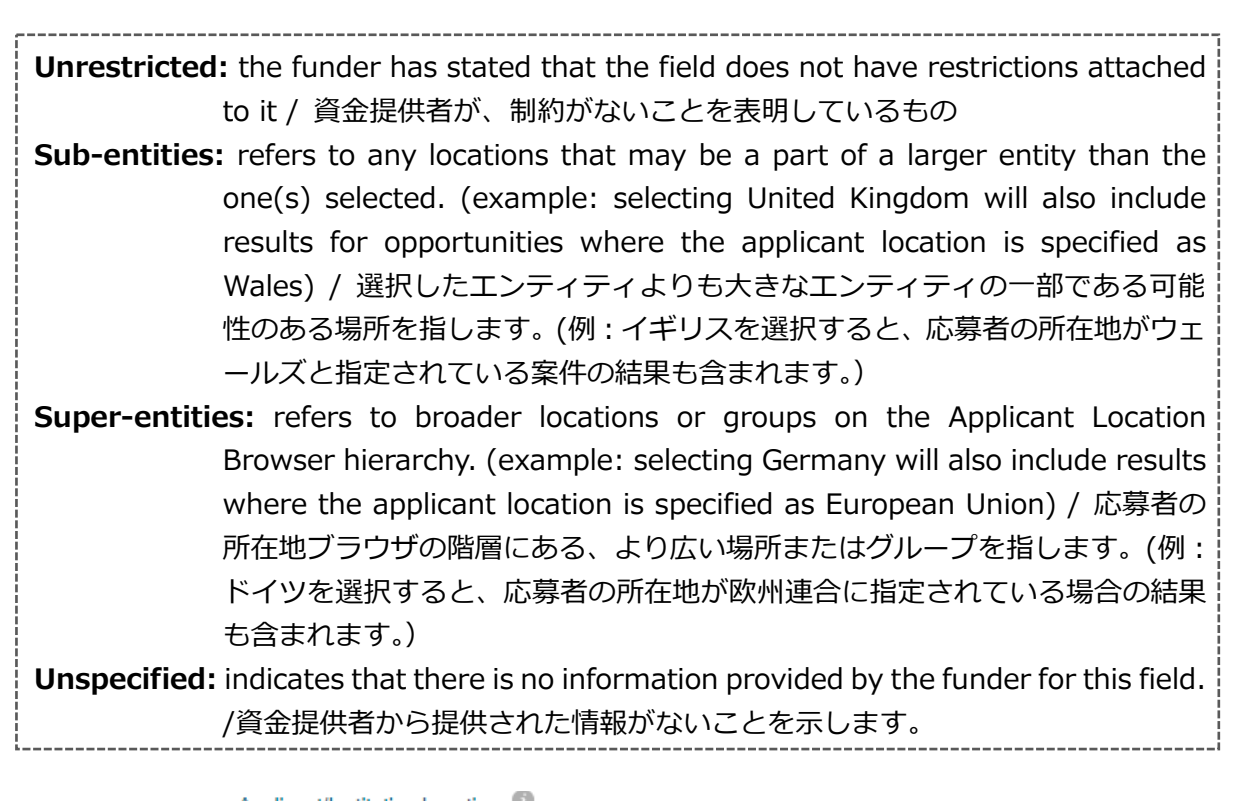

| ▼ Ap | plicant/Ins               | stitution Location            |             |   |                   |
|------|---------------------------|-------------------------------|-------------|---|-------------------|
| and  | <ul> <li>Match</li> </ul> | any OMatch a                  | all         |   |                   |
|      | Search                    | Select country or re          | gion        | • | or more locations |
|      | Include:                  | ✓ Unrestricted ☐ Sub-entities | Unspecified |   |                   |

**Step 4.** Choose "Activity Location" and filter with "Unrestricted" not to limit by location. (This is usually a restriction placed by the funder on the location(s) where the research or activity is allowed to take place.) / "Activity Location"を選択し、場所で制限しないように "Unrestricted"でフィルタリングします。(通常、研究や活動の場所について、資金提供者が制限 しています。)

Unrestricted: the funder has stated that the field does not have restrictions attached to it / 資金提供者が、制約がないことを表明しているもの
 Sub-entities: refers to any locations that may be a part of a larger entity than the one(s) selected. / 選択したエンティティよりも大きなエンティティの一部である可能性のある場所を指します。

**Step 5.** Choose "Citizenship" and filter with "Unrestricted" not to limit by citizenship or residency requirements stipulated by the funder. / "Citizenship"を選択し、資金提供者が規定する市民権や居住地の要件によって制限されないように、"Unrestricted"でフィルタリングします。

Super-entities

Sub-entities

| ▼ Ci                      |          |              |             |  |  |  |
|---------------------------|----------|--------------|-------------|--|--|--|
| and Search/Select country |          |              | ▼           |  |  |  |
|                           | Include: | Unrestricted | Unspecified |  |  |  |

**Step 6.** You can also exclude opportunities that meet certain criteria in the "Exclude Opportunities matching" section. / "Exclude Opportunities matching"セクションで、特定の 条件を満たす応募機会を除外することができます。

| Exclude Opportunities matching |                                  |                         |    |  |  |  |
|--------------------------------|----------------------------------|-------------------------|----|--|--|--|
|                                | ○ Match <i>all</i> of the fields | Match any of the fields |    |  |  |  |
| or not                         | All Fields                       | or                      | or |  |  |  |
| +/                             | Add another row                  |                         |    |  |  |  |
| ► Funde                        | er                               |                         |    |  |  |  |
| ▶ Dead                         | ines                             |                         |    |  |  |  |
| ► Limite                       | d Submission                     |                         |    |  |  |  |
| <ul> <li>Applie</li> </ul>     | ant/Institution Location         |                         |    |  |  |  |
| <ul> <li>Activi</li> </ul>     | ty Location                      |                         |    |  |  |  |
| ▶ Citize                       | nship                            |                         |    |  |  |  |
| ► Fundi                        | ng Type                          |                         |    |  |  |  |
| ▶ Keyw                         | ord                              |                         |    |  |  |  |